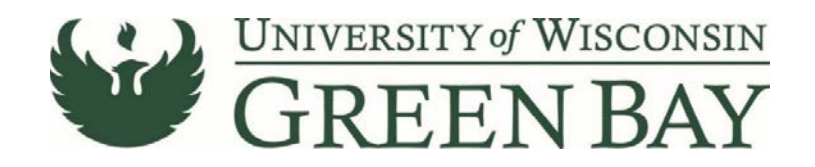

# **E-Reimbursement Manual**

# Logging into E-Reimbursement

To log into E-Reimbursement:

- 1. Go to UW Travel Wise [https://uw.foxworldtravel.com/].
- 2. Hover over Reimbursement at the top.

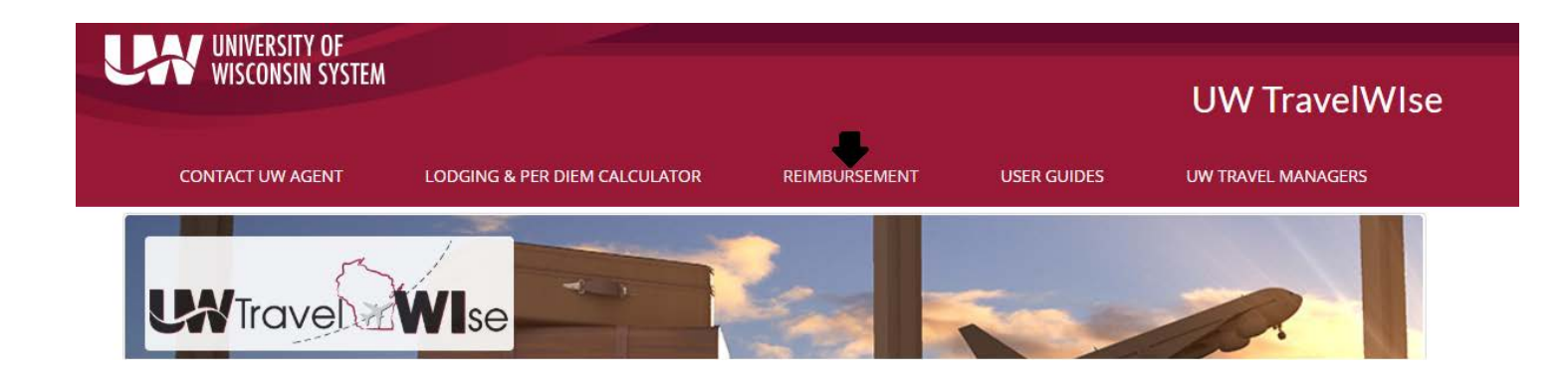

- 3. Click on E-Reimbursement Log In
- 4. Log in with your campus credentials.

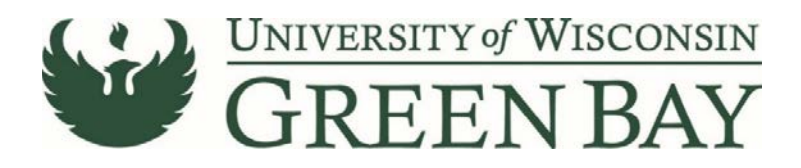

### **Creating an Expense Report**

From the Home Page, click on the Expenses Tile. Then click Create Expense Report Tile.

| < Expenses                   |                  | Expense Report |                                        |
|------------------------------|------------------|----------------|----------------------------------------|
| Report NEXT<br>DOLLY JACKSON |                  |                |                                        |
| General Information          |                  |                |                                        |
| 1 "Business                  | Purpose          | •              | @ Attach Receipt >                     |
| 2 "De:                       | scription        |                | Di Accounting Defaults                 |
| 3 "Default                   | Location         |                | Be Accounting Debails                  |
| 4 "R                         | eference INSTATE | 9              | Justification (IS MISSING) 0 >         |
| 5 Date of d                  | eparture 🛄       |                | Creation Date 09/05/2018 DOLLY JACKSON |
| 6 Date                       | of return        |                | Updated on 09/05/2018                  |
| Expense Details              |                  |                |                                        |
| No expenses have been entere | d.               |                |                                        |
| 10 Custom Funding (UWGBY/40  | 0305/102)        |                |                                        |
| 11 + Add Expense             |                  |                |                                        |
| 12 💼 Add from My Wallet (1)  |                  |                |                                        |
| 13 👫 Quick-Fill              |                  |                |                                        |

- 1. Business Purpose: Select the business purpose the best matches your reason for travel. Here is where you can also indicate if it is non-travel related expense.
- 2. Description: A short title for your reimbursement. Usually the name of the conference or travel. Helps to distinguish between reports.
- 3. Default Location: destination of the trip, or where most expenses occurred. Type in the city name and state before hitting the magnifying glass to narrow results. If city is unavailable, use the county instead.
- 4. Reference: Select from In-State, Out of State, Foreign Travel, or Non Travel.
- 5. Date of departure: Date travel started.
- 6. Date of return: Date travel ended.
- 7. Attach Receipts: Click to attach receipts, agenda, and any back up documentation. Agenda is required for all travel related reimbursements.
- 8. Accounting Defaults: One place to change funding codes. Can split funding by percentage. See Split Funding Expense Reports.
- 9. Justification: Click to add notes to your reimbursement. Make sure to include the business purpose for travel. If the trip was overnight, but no lodging is being claimed (i.e. paid for by someone else or stayed with family) make sure to note that here. List the name of the place you stayed and how it was paid for. If airfare was paid for on the UWGB airfare card, or reimbursed on a previous expense report, list that here as well. If the traveler carpooled, list whom they travelled with. Note anything here that would help an outside person, like an auditor, understand the expenses. Must fill out in order to submit the reimbursement.
- 10. Custom Funding: This allows you to change your funding code for your report. This is the only place to adjust the campus paying for the reimbursement and must be done prior to adding expenses. See Custom Funding Screen for E-Reimbursement System for instructions.

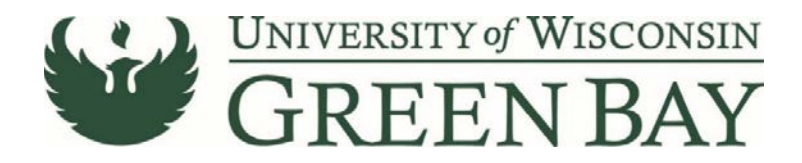

- 11. Add Expense: Click here to add expenses after items 1-10 are complete.
- 12. Add from My Wallet: Click here to add expenses from your wallet. These are automatically loaded after a few days for any transactions where the US Bank Corporate Card are used. You can also add transactions to My Wallet manually for expenses paid for with other means while travelling. See Adding Transactions to My Wallet.
- 13. Quick-Fill: Here you can add multiple expense lines at once. Checking the One Day column will add one expense line for that type. Checking All Days will add an expense line for each day of the trip for that expense type.

|                                                        | Quick-Fill                                                                                                    | Done                                                                                                    |
|--------------------------------------------------------|----------------------------------------------------------------------------------------------------|----------------------------------------------------------------------------------------------------|
| e you want applied to the<br>nt to add one instance of | expenses you will be adding to the report. Then choose the exp<br>the expense type or have an entry of that expense type for each                                                                                                    | ense types<br>h day within                                                                                                    |
| S                                                      |                                                                                                    |                                                                                                    |
| 09/01/2018                                             | Date To 09/05/2018                                                                                                    | j                                                                                                    |
| es                                                     |                                                                                                    | 29 rows                                                                                                    |
| All Days                                               | Expense Type                                                                                                    |                                                                                                    |
|                                                        | Athletic Pre/Post Game                                                                                                    |                                                                                                    |
|                                                        | Athletics Team Meals                                                                                                    |                                                                                                    |
|                                                        | Day Trip Meal Allowance                                                                                                    |                                                                                                    |
|                                                        | Event-Audio Visual Equipment                                                                                                    |                                                                                                    |
|                                                        | Event-Catering                                                                                                    |                                                                                                    |
|                                                        | Event-Meeting Space                                                                                                    |                                                                                                    |
|                                                        | Gas for Vehicle Rental/Fleet                                                                                                    |                                                                                                    |
|                                                        | Lodging-Group                                                                                                    |                                                                                                    |
|                                                        | Lodging-Individual                                                                                                    |                                                                                                    |
|                                                        | Meal and Incidental Per Diem                                                                                                    |                                                                                                    |
|                                                        | e you want applied to the nt to add one instance of s  09/01/2018  Pes  All Days  All Days  All | Quick-Fill         eryou want applied to the expenses you will be adding to the report. Then choose the expense type or have an entry of that expense type for each of the expense type or have an entry of that expense type for each of the expense type or have an entry of that expense type or have an entry of that expense type or have an entry of that expense type or have an entry of that expense type or have an entry of that expense type or have an entry of that expense type or have an entry of that expense type or have an entry of that expense type or have an entry of that expense type or have an entry of that expense type or have an entry of that expense type or have an entry of the expense type or have an entry of the expense type or have an entry of the expense type or have an entry of the expense type or have an entry of the expense type or have an entry of the expense type or have an ent |

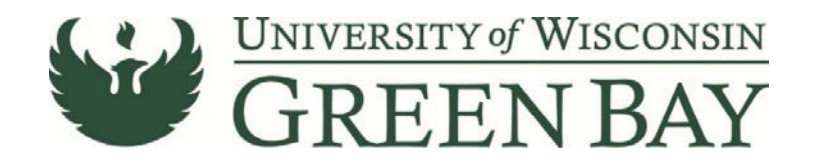

# **Entering Expenses on an Expense Report**

| Testing 🕑 7                     |                          | 13  | Save    | Review and Submit     |
|---------------------------------|--------------------------|-----|---------|-----------------------|
| DOLLY JACKSON                   |                          |     | Last Sa | red 09/05/2018 2:07PM |
| Total (1 item) 0.00 USD         | Expense Entry            |     |         |                       |
| 8 + 9 6 10 1 11 T 12            | 1 "Date [09/05/2018 [11] |     |         |                       |
| • Wednesday, September 05, 2018 | 2 Expense Type Q         |     |         |                       |
| New Expense 0.00<br>USD         | 3 Description            |     |         |                       |
|                                 | Payment Details          |     |         |                       |
|                                 | 4 "Payment •             |     |         |                       |
|                                 | 5 "Amount 0.00 USD Q     |     |         |                       |
|                                 | Additional Information   |     |         |                       |
|                                 | 6 QE Accounting          | 1.2 |         |                       |

- 1. Date: Date paid for or charged to your card. Mileage and meals need one line per day.
- 2. Expense Type: Select the expense type to begin entering expense. The fields will change based on expense type. See instructions on individual expense types below. All entered expenses will appear on the left.
- 3. Description: Description of the expense.
- 4. Payment Type: Personal Funds sends the money to your personal account. US Bank Corporate Card sends the money to US Bank to pay off your balance. If you already paid the balance of you corporate card, choose Personal Funds instead. University Prepaid, this option is best not used. Instead make a note in the Justification box on the General Information page about what the expense was and how it was paid.
- 5. Amount: Amount requested for reimbursement for this line.
- 6. Accounting Detail: Allows you to change the funding for each individual line. If changing for the whole report, go to Accounting Default on the General Information page. See Split Funding Expense Reports for details.
- 7. This brings you back to the General Information page, the first page when starting the Expense Report.
- 8. Add a new expense line.
- 9. Add expenses from My Wallet. This includes all transactions on a US Bank Corporate Card and any that were manually entered.
- 10. Deletes the selected expense line.
- 11. Filters the expenses shown on the left. You can filter by date, type, description, or errors.
- 12. More option shows you Quick-Fill, which allows you to make multiple line and expense types (see previous page), and Copy, which allows you to copy selected expense lines.
- 13. Save before hitting Review and Submit when finished.

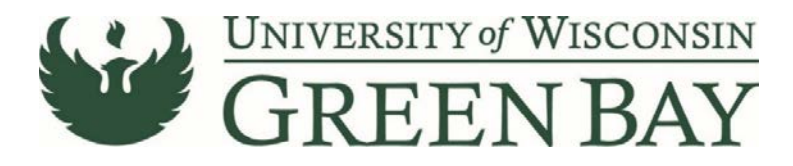

### **Expense Types**

**Air-Baggage Fee** – Description required. One line per transaction, so usually two are required. Date is the date the luggage was paid for. If \$25 and under per day, no receipt required.

**Airfare** – Date is the date the airfare was purchased. Do not enter if paid for with the UWGB airfare card. Make a note in the Justification instead. Merchant: Airline used. Ticket number is required. Can be reimbursed before travel. Required Attachments: Fox World Travel receipt.

**Airfare Change/Cancel Penalty** – Date is the date the airfare was purchased. Do not enter if paid for with the UWGB airfare card. Make a note in the Justification instead. Merchant: Airline used. Ticket number is required. Can be reimbursed before travel. Required Attachments: Fox World Travel receipt.

Athletic Pre/Post Game – Description required. One line per receipt. Must be below the state max per person (In state-\$12 breakfast, \$18 lunch, \$30 dinner. Out of State-\$15 breakfast, \$23 lunch, \$37 dinner). Required attachments: Itemized receipt and list of attendees.

Athletic Team Meals – Description required. One line per receipt. Must be below the state max per person (In state-\$12 breakfast, \$18 lunch, \$30 dinner. Out of State-\$15 breakfast, \$23 lunch, \$37 dinner). Required attachments: Itemized receipt and list of attendees.

**Day Trip Meal Allowance** – Date is the date of travel. Taxable to the traveler. Required attachments: Agenda.

**Event Audio Visual Equipment** – Should be paid for using a PCard. This should not be used.

Event-Catering – Use Meals-Hosted instead.

**Event-Meeting Space** – Should be paid for using a PCard. This should not be used.

Gas for Vehicle Rental/Fleet – Date is the date of purchase. Required attachments: receipt.

**Lodging-Group** – Date is the date of <u>check out</u>. Merchant: Name of Hotel. Amount is amount requested for reimbursement. Parking should entered on a separate line. Room Service is non reimbursable as it is covered with Meals and Incidentals. One night deposit is reimbursable before travel if required by the hotel. Required attachments: itemized receipt, list of attendees.

**Lodging-Individual** – Date is the date of <u>check out</u>. Merchant: Name of Hotel. Amount is amount requested for reimbursement. Parking should entered on a separate line. Room Service is non reimbursable as it is covered with Meals and Incidentals. One night deposit is reimbursable before travel if required by the hotel. Required attachments: itemized receipt.

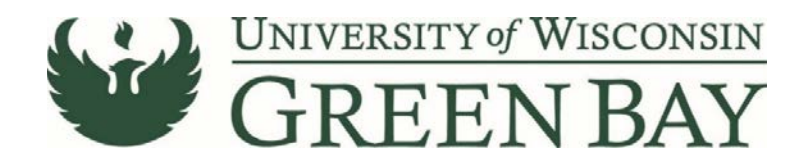

Meal and Incidental Per Diem – One line per date of travel. Click on Per Diem Deductions on each line.

| Meal and Incidental Per Diem - 09/01/2018 |                                 |
|-------------------------------------------|---------------------------------|
| *Date                                     | 09/01/2018                      |
| *Expense Type                             | Meal and Incidental Per Dierr Q |
| Description                               |                                 |
| Payment Details                           |                                 |
| *Payment                                  | Personal Funds                  |
| *Amount                                   | 51.00 USD                       |
| Additional Information                    |                                 |
| *Expense Location                         | GREEN BAY, WI Q                 |
|                                           | Per Diem Deductions >           |
| ≞∶                                        | Accounting 1 >                  |

Check First/Last Day box, for both the first day of per diems and the last day of per diems. Check the box for provided meal if the meal was purchased by someone else (i.e. conference provided meals). The program will change the per diem amount automatically when you hit done. Required attachments: Agenda

| Cancel    | Per Diem Deductions                       | Done                 |
|-----------|-------------------------------------------|----------------------|
|           | Date 09/01/2019                           |                      |
|           | Expense Type Meal and Incidental Per Diem |                      |
|           | Per Diem Amount 51.00 USD                 |                      |
| Deduction | Details                                   |                      |
|           | Expense Type                              | Deduction Percentage |
| 8         | First/Last Day of Trip                    | 75.00                |
|           | Provided Meal 1-Breakfast                 | 20.00                |
| 0         | Provided Meal 2-Lunch                     | 30.00                |
| 0         | Provided Meal 3-Dinner                    | -50.00               |

**Meals-Hosted** – One line per receipt. Must be below the state max per person (In state-\$12 breakfast, \$18 lunch, \$30 dinner. Out of State-\$15 breakfast, \$23 lunch, \$37 dinner). Required attachments: Itemized receipt and list of attendees.

**Mileage** – One line per date. Enter starting and ending addresses or names of locations in the description box. All mileage is at the Standard Rate. Google maps is used to calculate mileage. Origination Location is the city where the trip began. If city is unavailable then use the county. Required attachments: agenda, preferably google maps printout.

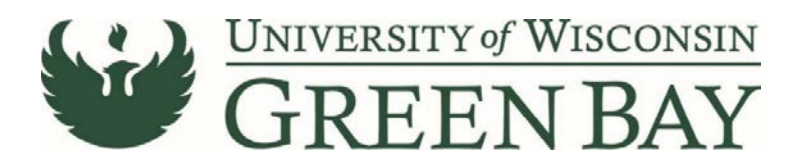

**Misc-Purchases/Supplies** – Use for non-travel related expenses only. One line per receipt. Description required. Amount is amount requested for reimbursement. All purchases in Wisconsin must be tax exempt. Merchant is the name of the store where items were purchased. Expense Location is the city where the items where purchased. If online purchase, use Green Bay as expense location. If city is unavailable then use the county. Required attachments: itemized receipt.

**Parking** – Description required. One line per transaction. Hotel parking should be split from lodging lines. If \$25 and under per day, no receipt is required.

**Registration Fee** – Should be purchased on a PCard if possible, but is allowed for reimbursement. Date is the date of purchase. Required attachments: itemized receipt.

**Relocation – Direct Moving Costs** – Description is required, list the type of expense. Date is the date of purchase. Merchant is the company where the supplies/services where purchased. Use other expense types when possible. Required attachments: itemized receipt and signed offer letter. Contact the Travel Coordinator for assistance with relocation reimbursements.

**Relocation – Stipend** – Description is required, list the type of expense. Date is the last date of the move. Use other expense types when possible. Required attachments: itemized receipt and signed offer letter. Contact the Travel Coordinator for assistance with relocation reimbursements.

**Relocation – Temporary Lodging** – Description is required, list the dates of stay. Date is the date of check out. Required attachments: itemized receipt and signed offer letter. Contact the Travel Coordinator for assistance with relocation reimbursements.

**Taxi/Subway/City Bus** – This covers all local transportation including Uber and Lyft. Description is required, list starting and ending addresses/places. One line per receipt. Required attachments: itemized receipt, if over \$25 per day.

**Train/Bus/Other Long Distance** – This covers all long distance transportation excluding airfare, rental car, and mileage. Description is required, list starting and ending addresses/places. One line per receipt. Required attachments: itemized receipt, if over \$25 per day.

**Training/Dev-Job** – Includes costs related job-related training not classified as tuition. Merchant is the name of the company training costs where paid to. Description is required, list course dates, name, and business purpose. One line per receipt. Required attachments: itemized receipt.

Travel Agency Service Fee – All service fees are paid centrally. Do not use.

**Travel Miscellaneous** – Use for travel related expenses that do not fall under another expense type. One line per receipt. Description required, list type of expense. Amount is amount requested for reimbursement. All purchases in Wisconsin must be tax exempt. Expense Location is the city where the items where purchased. If online purchase, use Green Bay as expense location. If city is unavailable then use the county. Required attachments: itemized receipt.

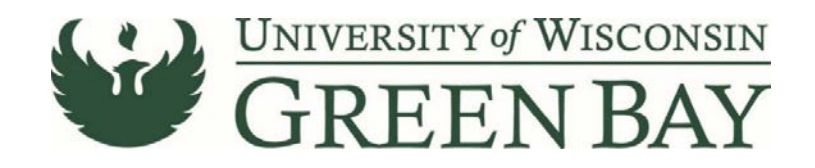

**Travel Reduction** – Use to reduce the amount of reimbursement. Useful when amount funded (i.e. by a grant) do not cover the full amount of expenses, or to voluntarily reduce the amount of reimbursement to save budget. Description required. No required attachments. Amount entered must be negative (enter a "-" before the amount).

**Tuition/Training-Career** – For HR approved tuition assistance only. Report must be coded to 102-400560-6 for review by HR. HR will change funding as needed. Required Attachments: Approved Tuition Assistance Request, copy of grade report or notice of successful completion of course/training, itemized receipt.

**Vehicle Rental** – Merchant: Name of Rental Company. Amount is amount requested for reimbursement. All rentals picked up in Wisconsin must be tax exempt. Fuel service options, additional insurances, and roadside assistance are not reimbursable. Required Attachments: itemized receipt.

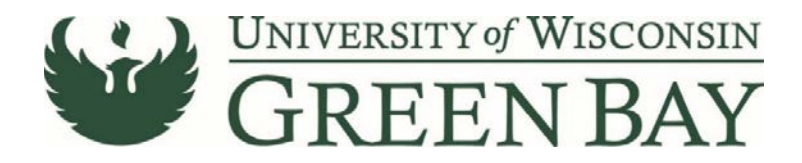

### Creating an Expense Report as an Alternate

NOTE: Alternates can only prepare ERs, not approve or submit. The traveler will receive an email notification when their ER is ready for review, approval, and submission.

- 1. From the Home Page, click on the Expenses Tile.
- 2. Click Create Expense Report Tile.
- 3. The Expense Report entry page will appear with your name at the top. Click the drop down next to your name.

| C Expenses                     |           | Expen | se Report |
|--------------------------------|-----------|-------|-----------|
| Report NEXT<br>DOLLY JACKSON ⓒ |           |       |           |
| General Information            |           |       |           |
| *Business Purpose              | •         |       |           |
| *Description                   |           | ]     |           |
| *Default Location              | ٩         |       |           |
| *Reference                     | INSTATE Q |       |           |
| Date of departure              |           |       |           |
| Date of return                 |           |       |           |

4. Click on Change Employee

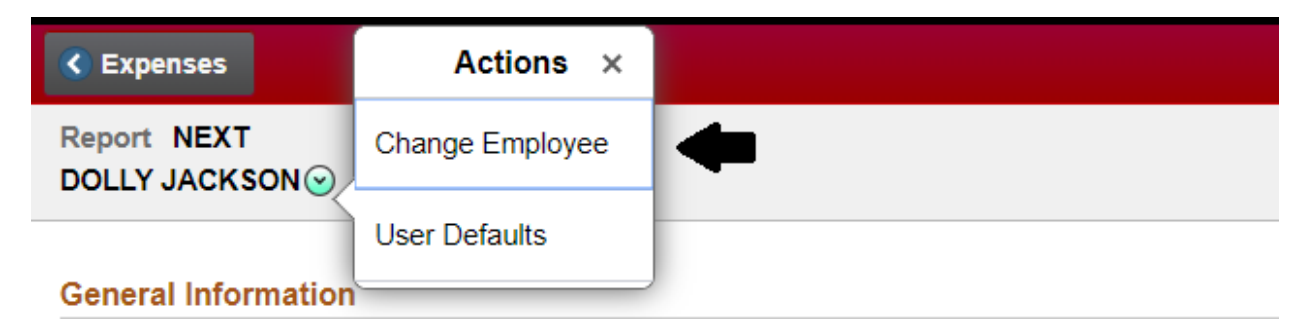

- 5. Click on the name of the travel for whom you are entering the expense.
- 6. Enter the reimbursement like normal. Click Notify Traveler once completed.

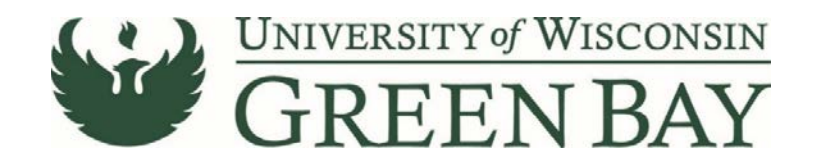

#### **Custom Funding Screen for E-Reimbursement System**

The Custom Funding Screen give users the option to review and if needed, change the funding codes, at the creation of a new expense report or travel authorization. This also allows users to change business units (i.e. UWOSH, UWMSN, etc). To get to the Custom Funding page, create a new expense report or travel authorization and click on Custom Funding:

| < Expenses                        |         |   | Expense Report |
|-----------------------------------|---------|---|----------------|
| Report NEXT<br>DOLLY JACKSON⊙     |         |   |                |
| General Information               |         |   |                |
| "Business Purpose                 |         | • |                |
| "Description                      |         |   |                |
| "Default Location                 |         | 2 |                |
| "Reference                        | INSTATE | Q |                |
| Date of departure                 | i       |   |                |
| Date of return                    | <b></b> |   |                |
| Expense Details                   |         |   |                |
| No expenses have been entered.    |         |   |                |
| Custom Funding (UWGBY/400305/102) | •       |   |                |

#### Below is an image of the select funding screen:

| Cancel           |                             |                                          |                              |                        | Select Funding                                                                          |                                                              | Apply | Dor |
|------------------|-----------------------------|------------------------------------------|------------------------------|------------------------|-----------------------------------------------------------------------------------------|--------------------------------------------------------------|-------|-----|
| Information      |                             |                                          |                              |                        |                                                                                         |                                                              |       |     |
| 1) This page dis | splays your available fund  | ling to apply to your expense report o   | r travel authorization.      |                        |                                                                                         |                                                              |       |     |
| 2) You can only  | select one item.            |                                          |                              |                        |                                                                                         |                                                              |       |     |
| 3) If you do not | see the desired funding y   | ou can set specific funding by using t   | he "Use Custom Values" b     | utton.                 |                                                                                         |                                                              |       |     |
| 4) The funding   | selected will be used for t | he travel authorization or expense rep   | port you are currently creat | ing.                   |                                                                                         |                                                              |       |     |
| 5) Select "Use   | Custom Values" to lock th   | e default funding going forward.         |                              |                        |                                                                                         |                                                              |       |     |
| 6) If an expense | e needs to be split betwee  | en multiple funding sources, it will nee | d to be split within the exp | ense report on the nex | t page. This will need to be identified using either the accounting default (applies to | the entire report) or in the detail of the specific line(s). |       |     |
|                  | Picked                      | Business Unit                            | Fund                         | Dept                   | Dept Name                                                                               | Prgm Proje                                                   | ct    |     |
| 1                | Picked                      | UWGBY                                    | 102                          | 300100                 | DEAN-HLTH, EDUC & SOCIAL WELFARE                                                        | 6                                                            |       |     |
| 2                | Select                      | UWGBY                                    | 128                          | 302500                 | NURSING & HEALTH STUDIES                                                                | t.                                                           |       |     |
| 3                | Select                      | UWGBY                                    | 102                          | 300100                 | DEAN-HILTH, EDUC & SOCIAL WELFARE                                                       | 6                                                            |       |     |
|                  |                             |                                          |                              |                        |                                                                                         |                                                              |       |     |

Use Custom Values

This screen shows all funding codes available to an employee from HRS (payroll). Click on the Select button for the funding code you wish to use for your report then click "Apply". If an employee has a default funding other than their current payroll funding, that funding will display as "Picked (locked)". "Locked" refers to default only and these values can be changed. The "Use Custom Values" button is available to allow entry of additional funding codes not included in the list. Here users can change the Business Unit (campus) and/or add an alternate funding code as follows:

| 3 | Select | UWGBY              | 102       | 300100           | DEAN-HLTH,EDUC &SOCIAL WELFARE | 6 |
|---|--------|--------------------|-----------|------------------|--------------------------------|---|
|   |        | Business Ur        | It UWGBY  | Q                |                                |   |
|   |        |                    | UW Green  | n Bay            |                                |   |
|   |        | Departme           | nt 302500 | Q                |                                |   |
|   |        |                    | NURSING   | & HEALTH STUDIES |                                |   |
|   |        | Fur                | d 128     | ٩                |                                |   |
|   |        | Progra             | n [1      | ٩                |                                |   |
|   |        | Proje              | rt -      | Q                |                                |   |
|   |        |                    |           |                  |                                |   |
|   |        | Lock these setting | s 🔘 No    |                  |                                |   |

Use the "Lock these settings" button if you wish to set this funding code as your default for future expense reimbursement requests. Once you have entered your funding code click "Done" to continue with your reimbursement or travel authorization.

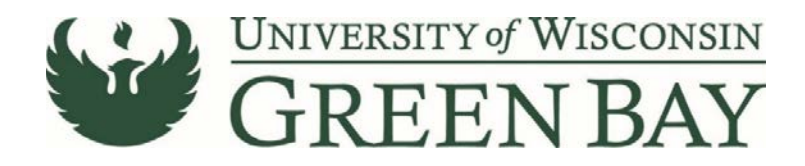

### **Split Funding Expense Reports**

There are two ways to split funding in the E-Reimbursement System, by percentage and by dollar amount.

#### To Split Funding by Percentage:

Click on Accounting Defaults on the General Information page of the Expense Report:

| < Expenses                    |                                    |                             | Expense Report        |                            |               | <b>^</b> | Q | ≣ ⊘     |
|-------------------------------|------------------------------------|-----------------------------|-----------------------|----------------------------|---------------|----------|---|---------|
| Report NEXT<br>DOLLY JACKSON  |                                    |                             |                       |                            |               |          |   |         |
| General Information           |                                    |                             |                       |                            |               |          |   |         |
| "Business Purpose             | Conference                         | •                           |                       | @ Attach Receipt           |               | >        |   |         |
| "Description                  | Test Conference                    |                             | -                     | Dr. Assessation Defaulte   |               |          |   |         |
| *Default Location             | LAS VEGAS, NV                      | ٩                           | -                     | He Accounting Detaults     |               | ,        |   |         |
| "Reference                    | OUTSTATE                           | Q                           |                       | Justification (IS MISSING) |               | 0 >      |   |         |
| Date of departure             | 08/15/2018                         |                             |                       | Creation Date 09/07/2018   | DOLLY JACKSON |          |   |         |
| Date of return                | 08/25/2018                         |                             |                       | Updated on 09/07/2018      |               |          |   |         |
| Click on the Show             | All tab:                           | Ex                          | pense Report Defaults |                            |               |          |   | Done    |
| Accounting Details            | ŧ                                  | Description Test Conference |                       |                            |               |          |   |         |
| GL ChartFields Project ChartF | ields Show All                     |                             |                       |                            |               |          |   |         |
| %                             | ○ <sup>*</sup> GL<br>Unit ○ Fund ○ | Description ©               | Dept ©                | *Description ©             | Program ©     | Descr 0  |   | Class 0 |
| - 70                          | INGRY 102                          | O Gen Brog Opt Non Doc C    | 0 400305 0            |                            |               |          | 0 | 1       |

Click on the + button to add a line. Enter the Fund, Department, Program. If you have a Project code, scroll right to enter the Project number. In the % column, enter the percentage for each fund. The total of the columns must equal 100. Click Done and fill out the reimbursement like normal.

Q CONTROLLER-ACCOUN' Q 1

Q. Institutional Support

Q

#### To Split Funding by Amount:

30.00 UWGBY 136

+ -

For example: If you receive a grant for \$500, and the remainder is funded by your department.

Q Gen Prog Ops-Non Doc C Q 400305

- 1. Use the Accounting Defaults page to change the report to the funding code with the most funding. See above.
- 2. Fill out the reimbursement like normal.
- 3. Select the most expensive expense line by clicking on the expense on the left

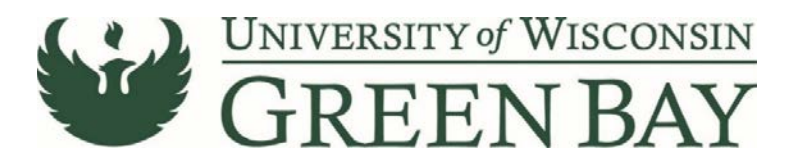

#### 4. Click on Accounting

| C Expense Entry                                  |             | Expense Entry                     |
|--------------------------------------------------|-------------|-----------------------------------|
| Test Conference 🗹<br>DOLLY JACKSON ⓒ             |             |                                   |
| Total (8 Items) 1,025.0                          | USD         | Vehicle Rental - 09/07/2018       |
| + 🛋 💼                                            | <b>T</b>    | *Date 09/07/2018                  |
| Add Wallet Delete                                | Filter More | *Expense Type Vehicle Rental Q    |
| <ul> <li>Friday, September 07, 2018</li> </ul>   |             |                                   |
| Air-Baggage Fees                                 | 25.0        | Description                       |
| ваддаде                                          | US          |                                   |
| Vehicle Rental                                   | 376.0       | Payment Details                   |
|                                                  | US          | *Payment Personal Eurore          |
| Meal and Incidental Per Diem                     |             |                                   |
|                                                  | 48.0        | "Amount 376.00 USD Q              |
|                                                  | 05          | Merchant                          |
| Lodging-Individual                               | 375.0       | Merchant Preferred •              |
|                                                  | US          |                                   |
| <ul> <li>Thursday, September 06, 2018</li> </ul> |             | Preferred Merchant                |
| Meal and Incidental Per Diem                     | 64.0        | Additional Information            |
|                                                  | US          | *Expense Location LAS VEGAS, NV Q |
| ✓ Wednesday, September 05, 2018                  |             |                                   |
| Meal and Incidental Per Diem                     | 64.0        | a a ccounting 2 >                 |
|                                                  | US          |                                   |
| ▼ Tuesday, September 04, 2018                    |             | 📲 Receipt Split                   |
| Air-Baggage Fees                                 | 25.0        | Exceptions                        |
| Baggage                                          | 25.0        | Personal Expense No               |

#### 5. Click on Show All

| Canc | el                |          |        |                             | Expense Report Distributions |                    |                    |                    |         |                                |        |   |                             |        |   | Done              |
|------|-------------------|----------|--------|-----------------------------|------------------------------|--------------------|--------------------|--------------------|---------|--------------------------------|--------|---|-----------------------------|--------|---|-------------------|
|      |                   |          |        | Expense Type Vehicle Rental |                              |                    |                    |                    |         |                                |        |   |                             |        |   |                   |
|      | Amount 376 00 USD |          |        |                             |                              |                    |                    |                    |         |                                |        |   |                             |        |   |                   |
| Acce | ount              | ting De  | etails |                             |                              | ŧ                  |                    |                    |         |                                |        |   |                             |        |   |                   |
| 1    | SL C              | ChartFie | elds   | Project ChartFiel           | ds s                         | Show All           |                    |                    |         |                                |        |   |                             |        |   |                   |
|      |                   |          |        | Amount 🗘                    | *GL<br>Unit O                | Monetary<br>Amount | Currency<br>Code ○ | Exchange<br>Rate 0 | Account | Description 0                  | Fund O |   | Description 0               | Dept 0 |   | *Description 0    |
| +    |                   | -        |        | 300.00                      | UWGBY                        | 300.00             | USD                | 1.00000000         | 2811    | Veh Rental/Fleet Gas - Out Sta | 102    | ۹ | Gen Prog Ops-Non Doc C Q    | 400305 | ۹ | CONTROLLER-ACCOUN |
| +    |                   | -1       |        | 76.00                       | UWGBY                        | 76.00              | USD                | 1 00000000         | 2811    | Veh Rental/Fleet Gas - Out Sta | 136    | Q | General Operations Receit Q | 400305 | Q | CONTROLLER-ACCOUN |

# If the amount of the expense is more than the amount of the approved funding for the 2<sup>nd</sup> funding code:

Click the + button to add an additional line. Change the funding to the 2<sup>nd</sup> funding code. Change the amount on the second line to the amount of approved funding.

# If the amount of the expense is less than the amount of approved funding for the 2<sup>nd</sup> funding code:

Change the funding line for the expense. Select the next expense and change the funding as well. Repeat until the expenses for the 2<sup>nd</sup> funding code equal the approved amount. You may need to split the funding for the last line item to get the amounts correct. See above.

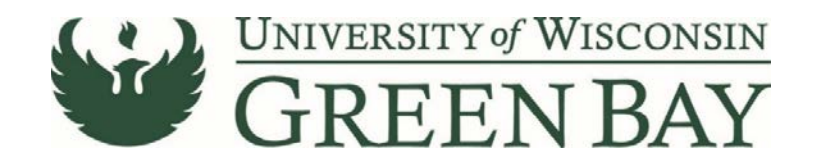

# Adding Transactions to My Wallet

Expenses can be entered into My Wallet from any computer or mobile device, for easy import into reimbursements at a later date. Attachments can be added and will be imported to the reimbursement as well. Photos taken with your mobile device can be added as attachments.

- 1. From the Home Page, click on the Expenses Tile.
- 2. Click Add Quick Expense Tile.

#### Add Quick Expense

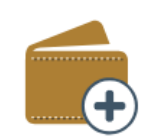

- 3. Fill out the expense like normal
- 4. To add an attachment, click Attach Receipt

| Controller    | s<br>KSON ©<br>R-ACCOUNTING             |          |             | Wallet Entry             | Cancel | E Ø |
|---------------|-----------------------------------------|----------|-------------|--------------------------|--------|-----|
|               | Total (3 Items)                         | 0.00 USD |             | New Expense - 09/12/2018 |        |     |
| +             | Delete                                  | Tilter   | More        | Date 09/12/2018          |        |     |
| - Wednesda    | ay, September 12,                       | 2018     |             | Expense Type             |        |     |
| New Exp       | bense                                   |          | 0.00<br>USD | Description              |        |     |
| - Monday, Ju  | uly 09, 2018                            |          |             | Payment Details          |        |     |
| Misc-Pur      | rchases/Supplies                        |          | -8.47       | Payment                  |        |     |
| <b>E</b> 1    | 33 Days Overdue                         |          | USD         | Amount 0.00 USD Q        |        |     |
| 🕶 Friday, Maj | iy 18, 2018                             |          |             | Additional Information   |        |     |
| Meal and      | d Incidental Per Die<br>83 Days Overdue | m        | 8.47<br>USD | Attach Receipt           |        |     |
|               |                                         |          |             | Exceptions               |        |     |
|               |                                         |          |             | Personal Expense No      |        |     |

- 5. Click on Add Attachment
- 6. Click on My Device
- 7. Browse for the document on your device and once selected, click Open. Make sure the file name is under 30 characters and does not contain any special characters (@#\$%, ect.)
- 8. Click Upload

|                                 | File Attachment | > |
|---------------------------------|-----------------|---|
| toose From                      |                 |   |
| My Device                       |                 |   |
| Upload Clear                    |                 |   |
| Travel pol<br>File Size: 1233KB |                 |   |
|                                 |                 |   |

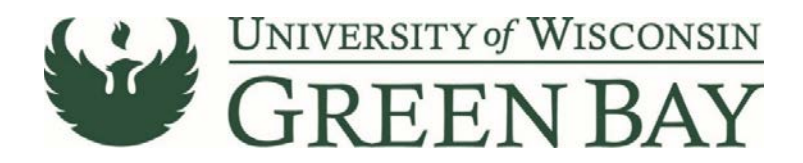

9. Once upload is complete, click Done

|                   | File Attachment | Don             |
|-------------------|-----------------|-----------------|
| Choose From       |                 |                 |
|                   |                 |                 |
| i i               |                 |                 |
| N. Hat            |                 |                 |
| NE2 DEVICE        |                 |                 |
| Transferd         |                 |                 |
| File Size 1253/08 |                 |                 |
|                   |                 |                 |
|                   |                 | Linipad Complet |

10. Optional: Enter a Description of the file.

| Cancel              | Attachments                     | Don |
|---------------------|---------------------------------|-----|
| Wallet Entry        |                                 |     |
|                     | Date 09/12/2018                 |     |
|                     | Expense Type Lodging-Individual |     |
|                     | Amount 400.00 USD               |     |
| Attachments Details |                                 |     |
| Add Attachment Edit |                                 |     |
|                     | Travel pdf                      |     |
| PER                 | Enter Description               |     |
| Bearbard .          |                                 |     |

- 11. Click Add Attachment to add another attachment.
- 12. When finished, click Done.
- 13. The Attach Receipt button now shows the number of attachments.

| < Expenses                                        |                |               | Wallet Entry                                                     | ♠ <<>> ≡    |
|---------------------------------------------------|----------------|---------------|------------------------------------------------------------------|-------------|
| DOLLY JACKSON<br>00862941<br>CONTROLLER-ACCOUNTIN | NG             |               |                                                                  | Cancel Save |
| Total (4 I                                        | tems) 425.00 I | USD           | Lodging-Individual - 09/12/2018                                  |             |
| + 0                                               | T Filter       |               | Date 109/12/2018                                                 |             |
| - Wednesday, Septem                               | ber 12, 2018   |               | Expense Type Lodging-Individual Q                                |             |
| Air-Baggage Fees                                  |                | 25.00<br>USD  | Description                                                      |             |
| Lodging-Individual                                |                | 400.00<br>USD | Number of Nights 5                                               |             |
| - Monday, July 09, 201                            | 18             |               | Payment Personal Funds •                                         |             |
| Misc-Purchases/Su                                 | pplies<br>we   | -8 47<br>USD  | Amount 400.00 USD Q                                              |             |
| - Friday, May 18, 2018                            |                |               | Muschard Preferred                                               |             |
| Meal and Incidental                               | Per Diem       | 6.47<br>USD   | Preferred Merchant DEST WESTERN PREMIER   Additional Information |             |
|                                                   |                |               | Exceptions  Exceptions  Personal Expense  No                     |             |

14. The 🦉 symbol shows the expense has an attachment. The 🖾 symbol shows expenses you created. The

symbol shows expenses loaded in automatically from US Bank.

15. Click Save, then to return to the expenses home screen, click Expenses in the upper left.

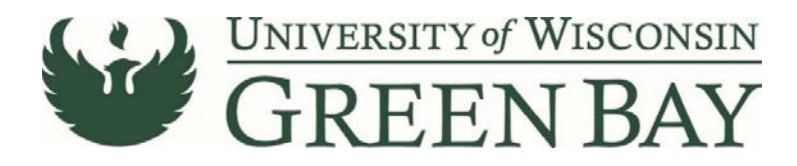

# **Attaching Documents to an Expense Report**

1. To add an attachment, click Attach Receipt

| S Expenses                         |                | Expense Report |                                        | A Q ≡ @ |
|------------------------------------|----------------|----------------|----------------------------------------|---------|
| Report 0000599627<br>DOLLY JACKSON |                |                |                                        |         |
| General Information                |                |                |                                        |         |
| *Business Purpose                  | Conference •   | +              | @ Attach Receipt                       | ×       |
| *Description                       | Test           |                | Dis Accounting Defaults                | _       |
| *Default Location                  | MADISON, WI Q. |                | III concerned or and a 1               |         |
| "Reference                         | INSTATE Q      |                | Justification (IS MISSING) 0           | > .     |
| Date of departure                  | 09/04/2018     |                | Creation Date 09/12/2018 DOLLY JACKSON |         |
| Date of return                     | 09/07/2018     |                | Updated on 09/12/2018 DOLLY JACKSON    |         |
|                                    |                |                |                                        |         |

- 2. Click on Add Attachment
- 3. Click on My Device
- 4. Browse for the document on your device and once selected, click Open. Make sure the file name is under 30 characters and does not contain any special characters (@#\$%, ect.). Only one file can be uploaded at a time.
- 5. Click Upload

|                                 | File Attachment | × |
|---------------------------------|-----------------|---|
| noose From                      |                 |   |
| Wy Device                       |                 |   |
| Upload Clear                    |                 |   |
| Travel pdf<br>File Size: 1233KB |                 |   |
|                                 |                 |   |

6. Once upload is complete, click Done

|                   | File Attachment | Don            |
|-------------------|-----------------|----------------|
| Choose From       |                 |                |
|                   |                 |                |
| L n               |                 |                |
| and the second    |                 |                |
| Mbp Devote        |                 |                |
|                   |                 |                |
| File Size 1253/08 |                 |                |
|                   |                 |                |
|                   |                 | Heined Complet |

7. Optional: Enter a Description of the file.

| Cancel              | Attachments                     | Done |
|---------------------|---------------------------------|------|
| Wallet Entry        |                                 |      |
|                     | Date 09/12/2018                 |      |
|                     | Expense Type Lodging-Individual |      |
|                     | Amount 400.00 USD               |      |
| Attachments Details |                                 |      |
| Add Attachment Edit |                                 |      |
|                     | Travel pet                      |      |
| FROM                | Enter Description               |      |
|                     |                                 |      |

8. Click Add Attachment to add another attachment.

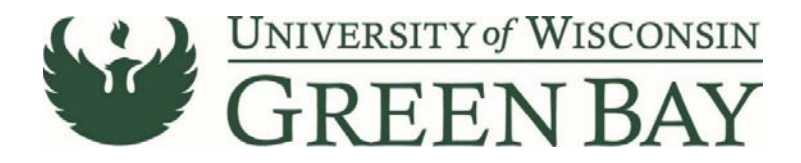

- 9. When finished, click Done.
- 10. The Attach Receipt button now shows the number of attachments.

| C Expenses                           |             |          | Expense Report                         | â | Q | = | C |
|--------------------------------------|-------------|----------|----------------------------------------|---|---|---|---|
| Report 0000599627<br>DOLLY JACKSON I |             |          |                                        |   |   |   |   |
| General Information                  |             |          |                                        |   |   |   |   |
| "Business Purpose                    | Conference  | •        | @ Attach Receipt 1 >                   | - |   |   |   |
| *Description                         | Test        |          | Ot Accounting Defaulte                 |   |   |   |   |
| "Default Location                    | MADISON, WI | Q,       |                                        |   |   |   |   |
| 'Reference                           | INSTATE     | Q,       | Justification (IS MISSING) 0 >         |   |   |   |   |
| Date of departure                    | 09/04/2018  | <b>m</b> | Creation Date 09/12/2018 DOLLY JACKSON |   |   |   |   |
| Date of return                       | 09/07/2018  | <b></b>  | Updated on 09/12/2018 DOLLY JACKSON    |   |   |   |   |
|                                      |             |          |                                        |   |   |   |   |

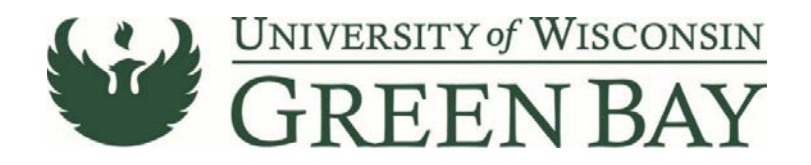

# Where is My Reimbursement?

- 1. Log into E-Reimbursement
- 2. Click on Expenses Tile
- 3. Click on the My Expense Reports Tile

|                              | Expenses        |                       |
|------------------------------|-----------------|-----------------------|
| Notices                      | )ı              | Create Expense Report |
|                              |                 |                       |
| Add Quick Expense            | My Wallet       |                       |
| <b>•</b>                     |                 |                       |
| My Expense Reports           | 1.8K            | Expense History       |
| <b>1.6</b>                   | 1.2K ¥          |                       |
| <b>5</b> 0.8<br><b>7</b> 0.0 | 0.6K <b>E</b>   | <b>e</b> 1            |
| Returned Pend                | ling Unapproved |                       |
| Active Exp                   | pense Reports   |                       |

4. The click on the tabs on the left to see reports that have been Returned, Not Submitted (also known as Pending), Awaiting Approval, Pending Payment (it is fully approved and payment will be deposited in 4 to 6 days) or click View All to see all unpaid expense reports. The number indicates how many reimbursements for each type. Paid reimbursements are under the Expense History tile on the Expenses main screen.

| C Expenses                  |   |
|-----------------------------|---|
| DOLLY JACKSON ②<br>00862941 |   |
| Returned                    | 1 |
| Not Submitted               | 2 |
| Awaiting Approval           | 2 |
| Pending Payment             | 0 |
| View All                    | 5 |

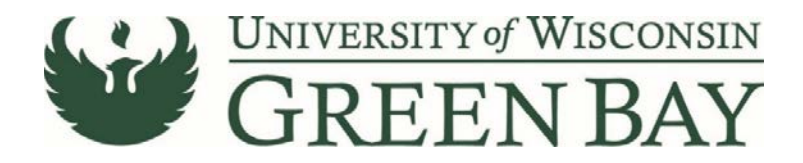

### **Returned Reimbursements**

Reimbursements that have been returned for revision are under the Returned tab. Click on the report to see the full comment and make adjustments.

| My Expense Reports                   | Expense Summary |                                                                       |                              |
|--------------------------------------|-----------------|-----------------------------------------------------------------------|------------------------------|
| E-Reimbursement Conference           |                 |                                                                       | Update Details Submit        |
| DOLLY JACKSON                        |                 |                                                                       | Last Saved 09/19/2018 4:19PM |
| Expense Report Summary               |                 | Approval Status                                                       |                              |
| Total (1 item)                       | 675.00 USD      | Report ID 0000599728                                                  | Pending                      |
| Due to Employee                      | 675.00 USD      | Submitted                                                             |                              |
| Additional Information               |                 | DOLLY JACKSON<br>Employee 09/19/2018 3:53:40PM                        |                              |
| el, View Analytics                   | >               | Sent Back For Revision<br>SUANN DETAMPEL                              |                              |
| Justification and Supporting Details | 2 >             | Department Supervisor 09/19/2018 3:57:57PM Please include attachment. |                              |
| View Printable Report                | >               |                                                                       |                              |

The reason for sent back is listed in red. To add/adjust attachments, trip dates, funding or notes, click on the button to get to the General Information page of the reimbursement. Once the necessary adjustments are made to General Information page, click on the Update Details button to adjust the expense lines. Once all changes have been made, click Save, then Review and Submit.

### **Not Submitted Reimbursements**

Reimbursements that have been started but not yet submitted. Click on the report to finish. Save before submitting.

### **Awaiting Approval**

Reimbursements that are pending approval. To see which approver the report is with:

- 1. Click on the report
- 2. Click on (Pooled) under Pending Approval

| K My Expense Reports                 | Expense Summary |                                                  |                                                       |
|--------------------------------------|-----------------|--------------------------------------------------|-------------------------------------------------------|
| Testing Attachments DOLLY JACKSON    |                 |                                                  | View Details Withdraw<br>Last Saved 09/19/2018 3:43PM |
| Expense Report Summary               |                 | Approval Status                                  |                                                       |
| Total (1 Item)                       | 300.00 USD      | Report ID 0000599624                             | Submitted for Approval                                |
| Due to Employee                      | 300.00 USD      | Submitted                                        |                                                       |
| Additional Information               |                 | DOLLY JACKSON<br>Employee 09/19/2018 3:43:27PM   |                                                       |
| New Analytics                        | >               | Pending Approval (Project)                       |                                                       |
| Justification and Supporting Details | 1 >             | Department Supervisor                            |                                                       |
| E View Printable Report              | >               | 図 Not Routed<br>(Pooled)<br>Approver 2           |                                                       |
|                                      |                 | Ell Not Routed<br>BROOKS MARTIN<br>Final Auditor |                                                       |
|                                      |                 | Not Routed Payment Payment                       |                                                       |

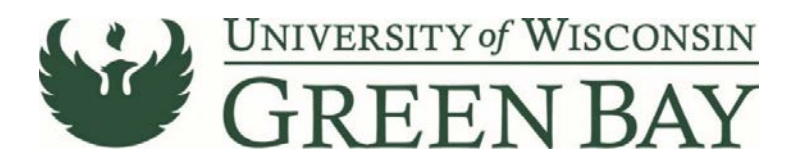

#### 3. The list of Approvers will appear

| Department Supervisor                  |                 |  |
|----------------------------------------|-----------------|--|
| >>>>>>>>>>>>>>>>>>>>>>>>>>>>>>>>>>>>>> |                 |  |
| Approver                               | Approval Status |  |
| SUANN DETAMPEL                         | Pending         |  |
| SHERYL VAN GRUENSVEN                   | Pending         |  |

If the report has not yet been approved by the first approver, you have the option of withdrawing the report to make changes. Click the Withdraw button to send the report back to yourself for revision.

| < My Expense Reports                   | Expense Summary |                                                |                        |  |
|----------------------------------------|-----------------|------------------------------------------------|------------------------|--|
| Testing Attachments 2<br>DOLLY JACKSON |                 |                                                | View Details Withdraw  |  |
| Expense Report Summary                 |                 | Approval Status                                | 1                      |  |
| Total (1 item)                         | 300.00 USD      | Report ID 0000599624                           | Submitted for Approval |  |
| Due to Employee                        | 300.00 USD      | Submitted                                      |                        |  |
| Additional Information                 |                 | DOLLY JACKSON<br>Employee 09/19/2018 3.43.27PM |                        |  |
| ns View Analytics                      |                 | Pending Approval (Pooled)                      |                        |  |
| Sustification and Supporting Details   | 1 >             | Department Supervisor                          |                        |  |

### **Pending Payment**

Reimbursements that have been fully approved today. Funds will be direct deposited in your bank account within 4-6 days.

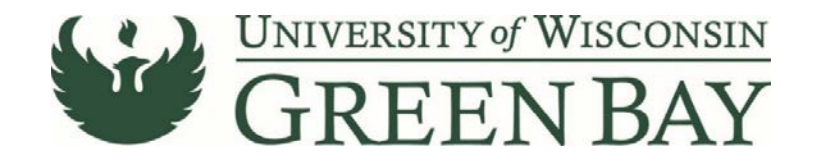

### How to Start a Reimbursement from a Travel Authorization

- 1. From the Home Page, click on the Travel Authorizations tile.
- 2. Click on Approved.
- 3. Click the drop down arrow under Action

| Ар  | proved Authorization   | IS     |                             |                    |             |                     |              |   |
|-----|------------------------|--------|-----------------------------|--------------------|-------------|---------------------|--------------|---|
| Ŧ   | Actions ×              |        |                             |                    |             |                     |              |   |
| Act | Copy To Expense Report | \$     | Authorization ID $\Diamond$ | Business Purpose 🛇 | Trip Date 🛇 | Location $\Diamond$ | Amount 🗘     |   |
| ୍   | Send Notification      | erence | 0000039284                  | Conference         | 05/29/2018  | NEW ORLEANS, LA     | 2,107.00 USD | > |

- 4. Select Copy to Expense Report
- 5. Complete Expense Report like normal. Check that all dates and amounts are correct. Attachments do not carry over.